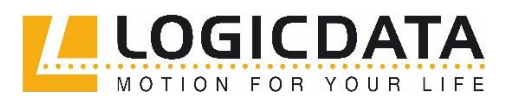

> Tel.: +43 3462 51 98 0 Fax: +43 3462 51 98 1030

# DRUCKEINSTELLUNGEN VON INSERATEN

## Kurzanleitungen

#### Inhaltsverzeichnis

| Im Internet Explorer | 2 |
|----------------------|---|
| In Mozilla Firefox   | 5 |
| In Google Chrome     | 7 |

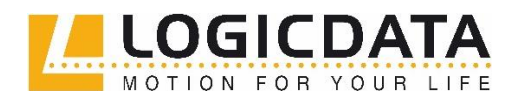

> Tel.: +43 3462 51 98 0 Fax: +43 3462 51 98 1030

#### **Im Internet Explorer**

1. Bitte öffnen Sie im **Internet Explorer** oder auch in jedem anderen Browser die **Druckvorschau**.

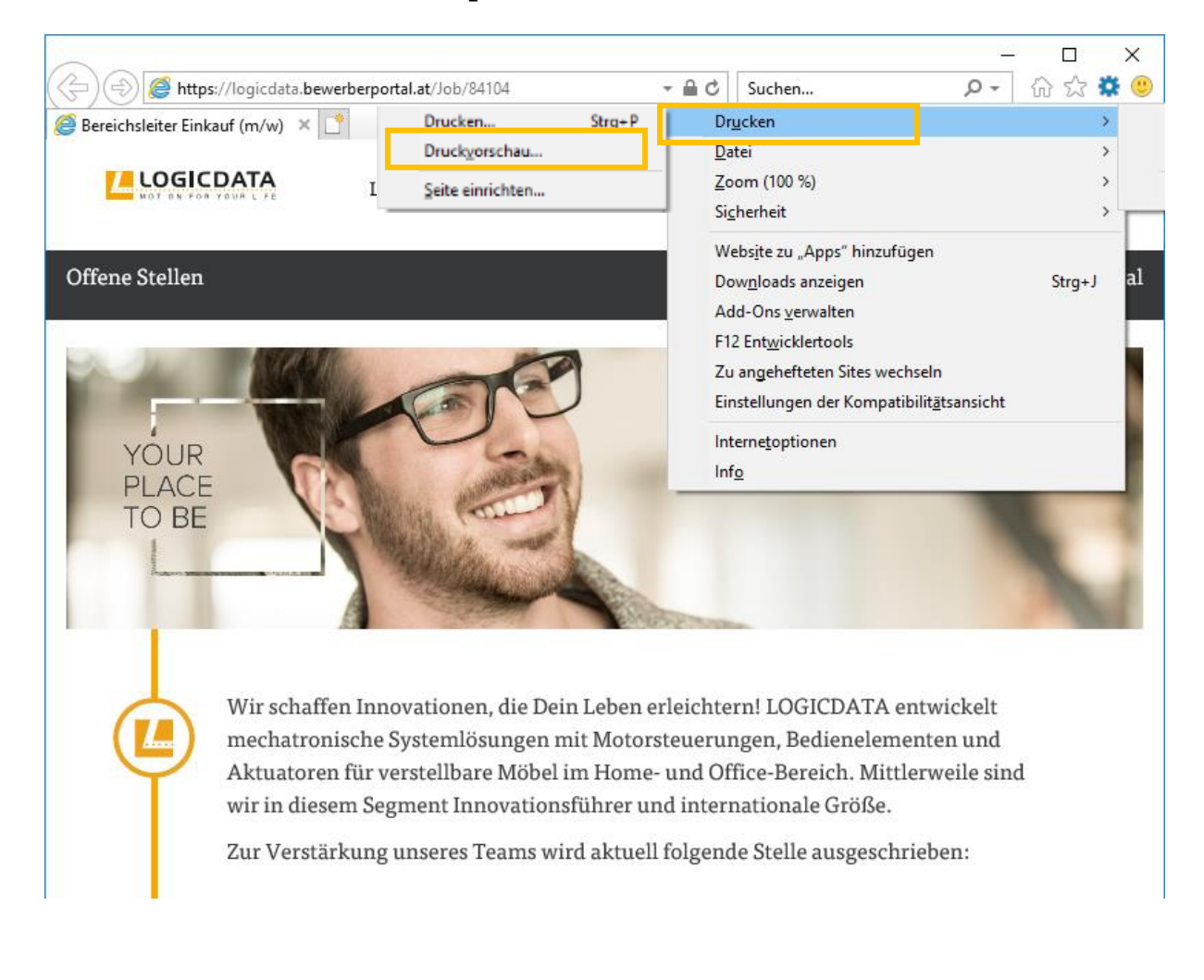

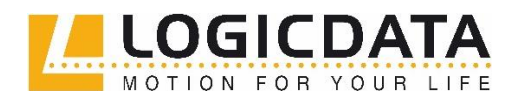

> Tel.: +43 3462 51 98 0 Fax: +43 3462 51 98 1030

2. Hier angekommen, suchen Sie bitte nach **"Größe anpassen".** Dies verursacht einen Zoom, welcher versucht, den Text so gut wie möglich lesbar darzustellen (Grafiken ausblendet, Schriftfarben auf Schwarz setzt, usw.).

| 🕘 Druckvorschau                           | × |
|-------------------------------------------|---|
| 🖶 🖪 🐼 💿 🗔 🖻 🖾 1 Seite 🗸 An Größe anpassen | • |
|                                           |   |

3. Damit es nun gut aussieht, sind ein wenig die Einstellungen anzupassen. Für eine gut lesbare Darstellung benötigt man normaler Weise eine **Zoomgröße** zwischen 80% und 70%.

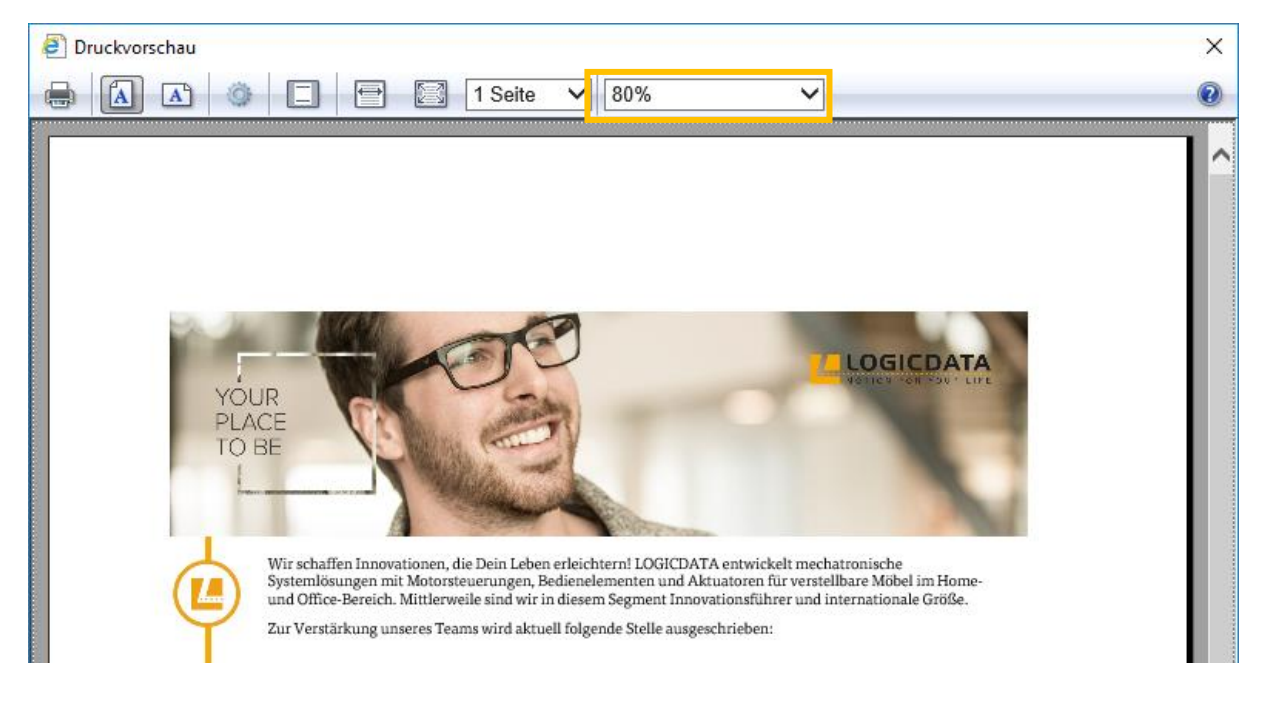

4. Falls das Inserat nun noch immer nicht richtig angezeigt werden sollte, klicken Sie bitte auf das **Zahnrad** (je nach Browser: evtl. auch erweiterte **Einstellungen**).

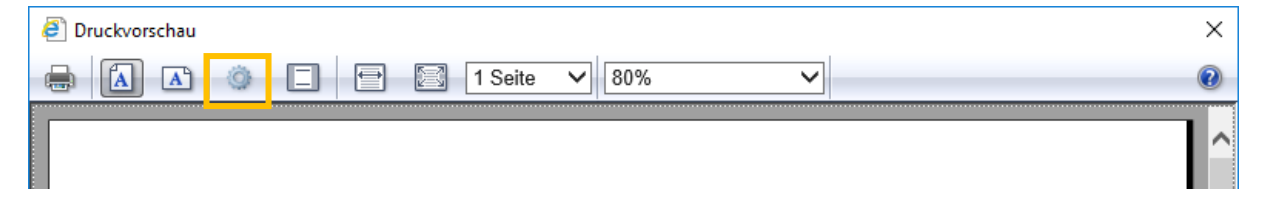

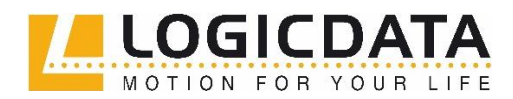

> Tel.: +43 3462 51 98 0 Fax: +43 3462 51 98 1030

5. In dem nächsten Fenster gibt es die Checkbox **"Hintergrundfarben und –Bilder drucken".** Falls dieses nicht gesetzt ist, kann es sein, dass Grafiken nicht angezeigt werden (wie z.B. Aufzählungszeichen, "bewirb dich jetzt online"-Button, Grafiken neben den Absätzen).

| Seite einrichten                                                                                                    | ×                                                                                                    |
|----------------------------------------------------------------------------------------------------|----------------------------------------------------------------------------------------------------|
| Papieroptionen<br><u>S</u> eitengröße:<br>A4 ✓<br>● <u>H</u> ochformat ○ <u>Q</u> uerformat<br>✓ Hintergrundfarben und -bilder drucken<br>✓ "An Größe anpassen" aktivieren | Ränder (mm)       I fürster und register für den einer einer e |
| Kopf- und Fußzeilen<br><u>K</u> opfzeile:                                                                                                    | <u>F</u> ußzeile:                                                                                                    |
| -Leer- V                                                                                                    | -Leer- V                                                                                                    |
| -Leer- V                                                                                                    | -Leer- V                                                                                                    |
| -Leer- V                                                                                                    | -Leer- V                                                                                                    |
| Schriftart ändem                                                                                                    |                                                                                                    |
|                                                                                                    | OK Abbrechen                                                                                                    |

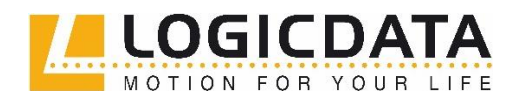

> Tel.: +43 3462 51 98 0 Fax: +43 3462 51 98 1030

#### In Mozilla Firefox

1. Bitte öffnen Sie im **Mozilla Firefox** oder auch in jedem anderen Browser die **Druckvorschau**.

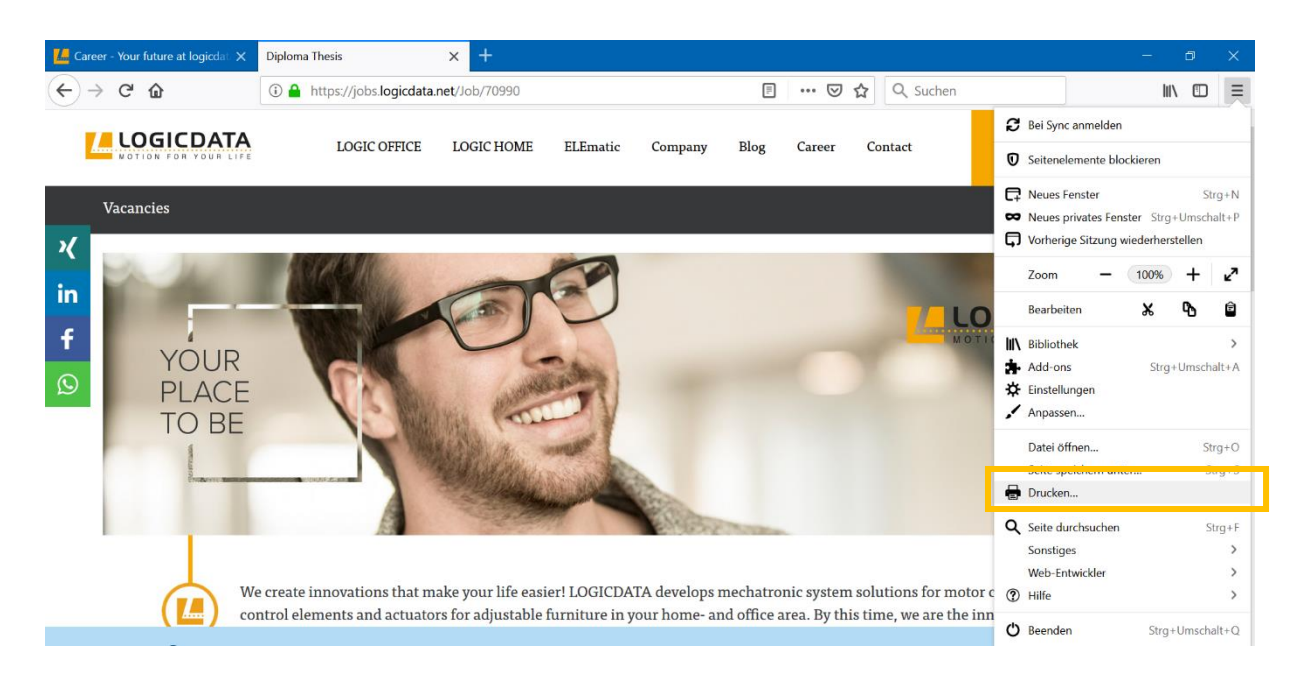

2. Bitte gehen Sie im nächsten Schritt auf "Seite einrichten", um weitere Einstellungen vorzunehmen.

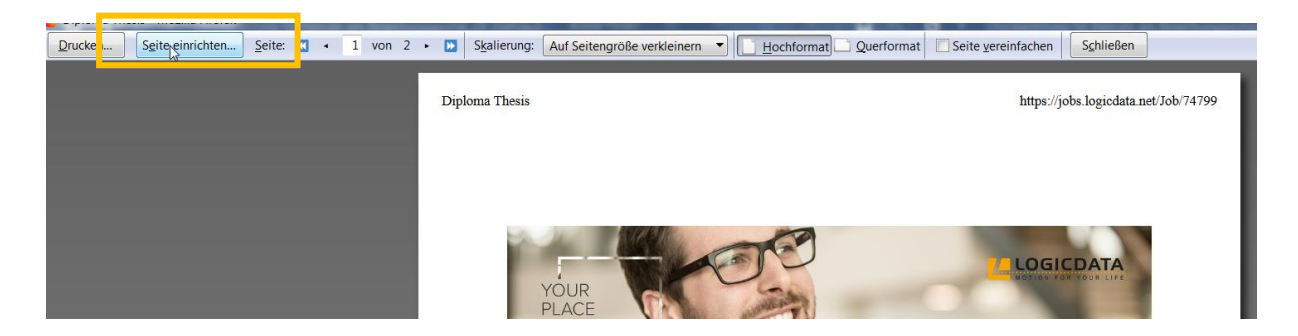

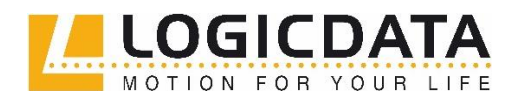

> Tel.: +43 3462 51 98 0 Fax: +43 3462 51 98 1030

- Damit es nun gut aussieht, sind ein wenig die Einstellungen anzupassen. Für eine gut lesbare Darstellung benötigt man normaler Weise eine "Skalierung" zwischen 80% und 70%. Dazu wählen Sie zunächst "Auf Seitengröße verkleinern" ab und geben dann den entsprechenden Wert ein.
- 4. Bitte wählen Sie auch die Option **"Hintergrund drucken (Farben und Bilder)"** aus. Falls dieses nicht gesetzt ist, kann es sein, dass Grafiken nicht angezeigt werden (wie z.B. Aufzählungszeichen, "bewirb dich jetzt online"-Button, Grafiken neben den Absätzen).

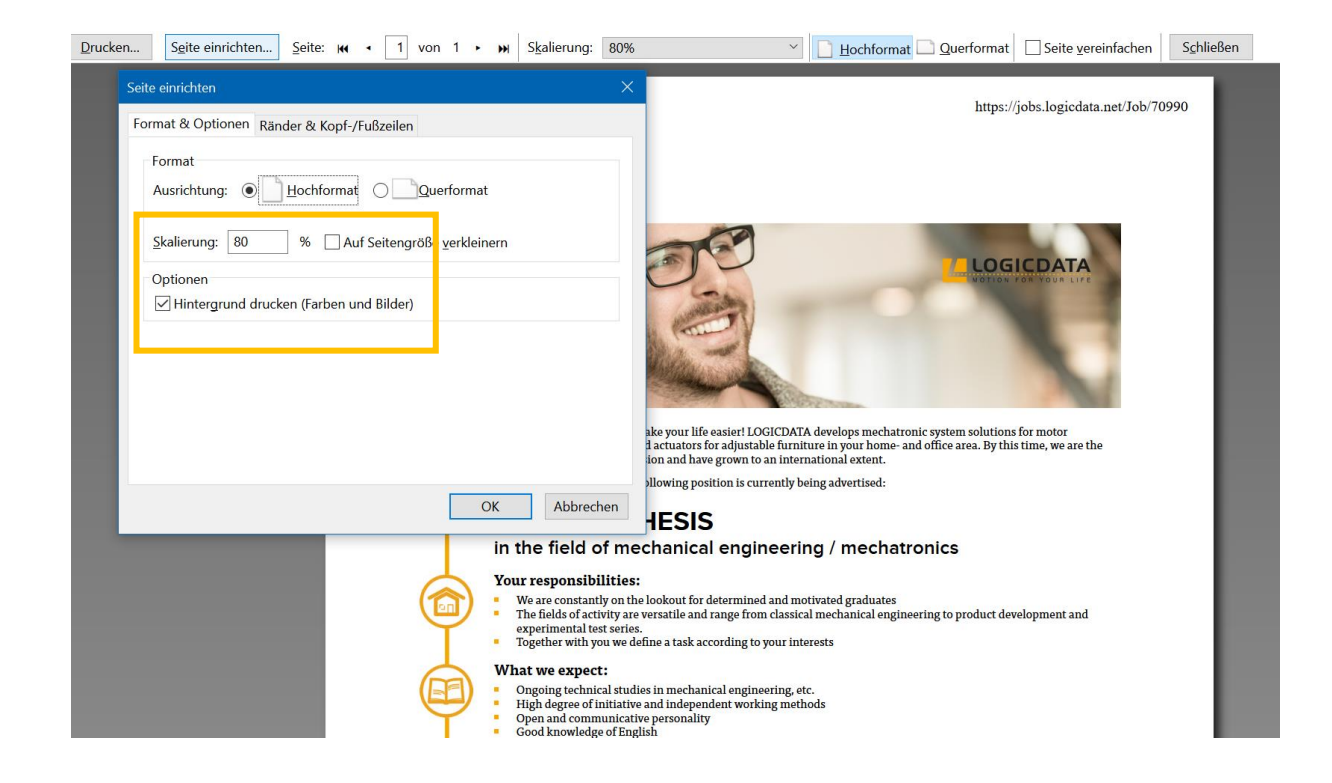

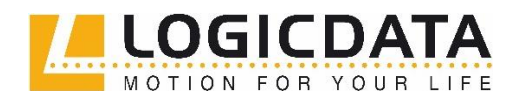

> Tel.: +43 3462 51 98 0 Fax: +43 3462 51 98 1030

### In Google Chrome

1. Bitte öffne in **Google Chrome** oder auch in jedem anderen Browser die **Druckvorschau**.

|                       |                                             |              |     |           |                       | ٥                        | ×                 |  |
|-----------------------|---------------------------------------------|--------------|-----|-----------|-----------------------|--------------------------|-------------------|--|
|                       |                                             | 2            | ē ☆ | Ø         | 0                     | 0                        | :                 |  |
|                       | Neuer Tab<br>Neues Fenster<br>Neues Inkogni | ito-Fenster  |     | Strg + I  | Jmsc <mark>h</mark> i | Strg<br>Strg<br>alttaste | + T<br>+ N<br>+ N |  |
| Application tool: sig | Verlauf<br>Downloads<br>Lesezeichen         |              |     |           |                       | Strg                     | +<br>  +  <br>  + |  |
|                       | Zoomen                                      |              |     | - 100 % + |                       |                          |                   |  |
| LOCICDATA             | Drucken                                     |              |     | Strg + P  |                       |                          |                   |  |
| MOTION FOR YOUR LIFE  | Streamen<br>Suchen St<br>Weitere Tools      |              |     |           | Strg                  | 9 + F<br>•               |                   |  |
|                       | Bearbeiten                                  | Ausschneiden | Кор | pieren    |                       | Einfüg                   | gen               |  |
|                       | Einstellungen<br>Hilfe                      |              |     |           |                       |                          |                   |  |
|                       | Beenden                                     |              |     |           |                       |                          |                   |  |

7

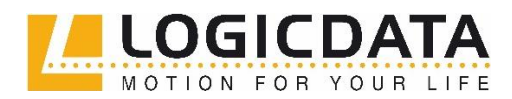

> Tel.: +43 3462 51 98 0 Fax: +43 3462 51 98 1030

2. Hier angekommen, klicken Sie bitte auf **"Weitere Einstellungen"**, um weitere Optionen anzuzeigen.

| Drucken                           |                          |  |
|-----------------------------------|--------------------------|--|
| Gesamt: 1 Blatt Papier (2 Seiten) |                          |  |
|                                   | Drucken Abbrechen        |  |
| Ziel                              | Ändern                   |  |
| Seiten                            | <ul> <li>Alle</li> </ul> |  |
| Konien                            | C Z. B. 1-5, 8, 11-13    |  |
| Layout                            | Hochformat               |  |
| Farbe                             | Farbe                    |  |
| Optionen                          | Beidseitig               |  |
| + Weitere E                       | instellungen             |  |
|                                   |                          |  |

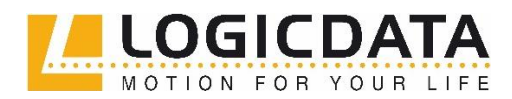

> Tel.: +43 3462 51 98 0 Fax: +43 3462 51 98 1030

- 3. Damit es nun gut aussieht, sind ein wenig die Einstellungen anzupassen. Für eine gut lesbare Darstellung benötigt man bei "**Skalieren**" einen Wert zwischen 80% und 70%.
- Bitte wählen Sie auch die Checkboxen "Hintergrundgrafiken" und "Kopf- und Fußzeilen" aus. Falls diese nicht gesetzt sind, kann es sein, dass Grafiken nicht angezeigt werden. (wie z.B. Aufzählungszeichen, "bewirb dich jetzt online"-Button, Grafiken neben den Absätzen)

| Drucken                |                                         |  |  |  |  |
|------------------------|-----------------------------------------|--|--|--|--|
| Gesamt: 1 Blatt Papier |                                         |  |  |  |  |
|                        | Drucken Abbrechen                       |  |  |  |  |
| Ziel                   |                                         |  |  |  |  |
|                        | Ändern                                  |  |  |  |  |
| Seiten                 | <ul> <li>Alle</li> </ul>                |  |  |  |  |
|                        | C. B. 1-5, 8, 11-13                     |  |  |  |  |
| Kopien                 | 1                                       |  |  |  |  |
| Layout                 | Hochformat 🔹                            |  |  |  |  |
| Farbe                  | Farbe                                   |  |  |  |  |
| Papierformat           | A4 👻                                    |  |  |  |  |
|                        |                                         |  |  |  |  |
| Ränder                 | Standardeinstellung 🔹                   |  |  |  |  |
| Skalieren              | 80                                      |  |  |  |  |
| Optionen               | Kopf- und Fußzeilen                     |  |  |  |  |
|                        | Beidseitig                              |  |  |  |  |
|                        | <ul> <li>Hintergrundgrafiken</li> </ul> |  |  |  |  |